# XAMPP üzerine Wordpress kurulumu

#### WordPress' market share is 43% of all websites

#### According to W3Techs, WordPress powers 43% of all the websites on the Internet,

including those without a <u>content management system</u> (CMS) or with a customcoded CMS. Or to put it another way, WordPress powers over one-third of the web! And if you limit the data set to only websites with a known CMS, WordPress' market share gets even more dominant.

In that case, WordPress holds a 65% market share for content management systems on websites with a known CMS. How does that compare to the market share of other popular content management systems? Let's take a peek:

|             | % All Websites | % CMS Market |
|-------------|----------------|--------------|
| WordPress   | 43             | 65           |
| Joomla      | 2.6            | 4.6          |
| Drupai      | 1.7            | 3.0          |
| Squarespace | 1.5            | 2.7          |
| Wix         | 1.3            | 2.3          |

#### https://w3techs.com/technologies/details/cm-wordpress

### Wordpress'in indirilmesi

#### https://tr.wordpress.org/download

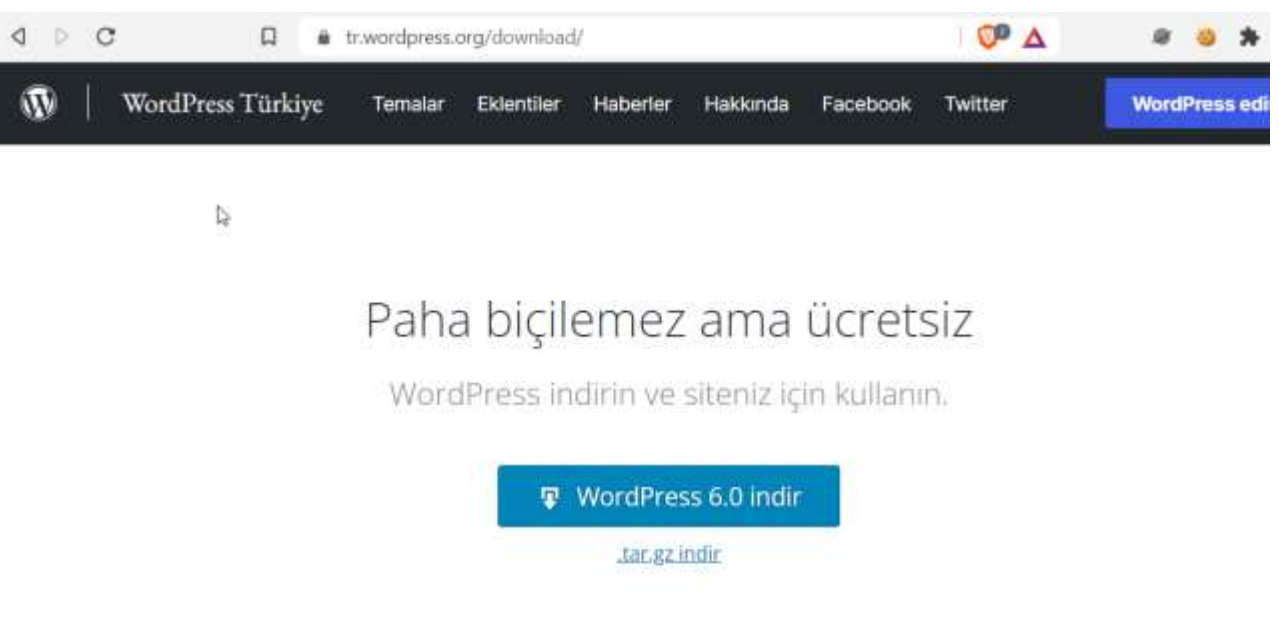

#### Kurulum

Ünlü 5 dakikalık kurulumumuzla, ilk kez WordPress kurmak çok kolay. Kurulum sürecinde size eşlik edecek <u>kullanışlı bir rehber</u> oluşturduk.

#### Yayın bildirimleri

WordPress yayınları hakkında bildirim almak ister misiniz? <u>WordPress duyuruları e-posta listesine</u> katılın ve yeni bir kararlı sürüm yayınlandığında bununla ilgili bir ileti alın.

### XAMPP Kontrol Paneli ve Servisler

WordPress'in <u>PHP</u> ve MySQL teknolojilerine ihtiyaç duyduğunu belirtmiştik. Şimdi XAMPP üzerinden bu servisleri aktif ederek ilk adımı atacağız.

XAMPP Control Panel uygulamasını açarak gerekli servisleri aktif ediyoruz.

Sırası ile <u>Apache</u> ve MySQL servislerini Start düğmesine basarak aktif ediyoruz.

| Modules                                                                              | 70 li                                                                         |                                                                                                    |                                                                                                    |                                                                                          |       |        |      | ( A Maria |
|--------------------------------------------------------------------------------------|-------------------------------------------------------------------------------|----------------------------------------------------------------------------------------------------|----------------------------------------------------------------------------------------------------|------------------------------------------------------------------------------------------|-------|--------|------|-----------|
| Service                                                                              | Module                                                                        | PID(s)                                                                                                    | Port(s)                                                                                                    | Actions                                                                                  |       |        |      | weistat   |
| ×                                                                                    | Apache                                                                        |                                                                                                    |                                                                                                    | Start                                                                                    | Admin | Config | Logs | Shell     |
| ×                                                                                    | MySQL                                                                         |                                                                                                    | 1                                                                                                    | Start                                                                                    | Admin | Config | Logs | Explored  |
| ×                                                                                    | FileZilla                                                                     |                                                                                                    | -                                                                                                    | Start                                                                                    | Admin | Config | Logs | Service:  |
|                                                                                      | Mercury                                                                       |                                                                                                    |                                                                                                    | Start                                                                                    | Admin | Config | Logs | 🚱 Help    |
| ×                                                                                    | Tomcat                                                                        |                                                                                                    |                                                                                                    | Start                                                                                    | Admin | Config | Logs | Quit      |
| 1.42.53<br>1.42.54<br>1.42.54<br>2.20.31<br>2.20.31<br>2.20.31<br>2.20.32<br>2.20.32 | [Apache]<br>[mysql]<br>[Mysql]<br>[Apache]<br>[Apache]<br>[Apache]<br>[mysql] | Status char<br>Attempting<br>Status char<br>Attempting<br>Attempting<br>Status char<br>Attempting<br>Status char | nge detected: r<br>to start MySQI<br>nge detected: r<br>to stop Apache<br>to stop Apache<br>nge detected: s<br>to stop MySQI | unning<br>L app<br>unning<br>e (PID: 9532<br>e (PID: 6508<br>stopped<br>L app<br>stopped | )     |        |      |           |

### WordPress Dosyalarının Aktarım İşlemi

• Varsayılan olarak kurulum işlemini yaptığınızı varsayarak

"C:\xampp\htdocs" klasörü içerisine kopyalama işlemini yapmamız yeterli olacaktır.

 Eğer bir hosting aldıysanız hosting firmasının size verdiği dizine Filezilla ile bu dosyaları yüklemeniz gerekmektedir.

| $\leftarrow \rightarrow \land \uparrow \square $ | Bu bilgisayar > Windows (C:) > xampp > | htdocs            |                  |       | 8 |
|--------------------------------------------------|----------------------------------------|-------------------|------------------|-------|---|
| 97.<br>                                          | Ad                                     | Değiştirme tarihi | Tür              | Boyut |   |
| > 🖈 Hızlı erişim                                 | wp-admin                               | 3,08.2018 01:00   | Dosya klasörü    |       |   |
| > 🔜 Bu bilgisayar                                | wp-content                             | 6.09.2018 14:22   | Dosya klasörü    |       |   |
|                                                  | wp-includes                            | 3.08.2018 01:02   | Dosya klasörű    |       |   |
| Ag 🔤                                             | 🗋 .htaccess                            | 20.08.2018 10:44  | HTACCESS Dosyası | 1 KB  |   |
|                                                  | index.php                              | 25.09.2013 03:18  | PHP Dosyası      | 1 KB  |   |
|                                                  | icense                                 | 3.08.2018 01:01   | Metin Belgesi    | 20 KB |   |
|                                                  | 💿 readme                               | 3.08.2018 01:02   | Chrome HTML Do   | 11 KB |   |
|                                                  | wp-activate.php                        | 2.05.2018 01:10   | PHP Dosyasi      | 6 KB  | 1 |
|                                                  | 📋 wp-blog-header.php                   | 19.12.2015 13:20  | PHP Dosyası      | 1 KB  | 1 |
|                                                  | wp-comments-post.php                   | 3.05.2018 01:11   | PHP Dosyasi      | 2 KB  |   |
|                                                  | wp-config.php                          | 20,08,2018 10:44  | PHP Dosyası      | 4 KB  |   |
|                                                  | wp-config-sample.php                   | 3.08.2018 01:02   | PHP Dosyası      | 4 KB  |   |
|                                                  | wp-cron.php                            | 20.08.2017 07:37  | PHP Dosyasi      | 4 KB  |   |
|                                                  | wp-links-opml.php                      | 21.11.2016 05:46  | PHP Dosyasi      | 3 KB  |   |
|                                                  | wp-load.php                            | 22.08.2017 14:52  | PHP Dosyasi      | 4 KB  |   |
|                                                  | wp-login.php                           | 16.07.2018 17:14  | PHP Dosyasi      | 37 KB |   |
|                                                  | 📄 wp-mail.php                          | 11.01.2017 08:13  | PHP Dosyası      | 8 KB  |   |
|                                                  | 🗋 wp-settings.php                      | 4.10.2017 03:20   | PHP Dosyasi      | 16 KB |   |
|                                                  | 📋 wp-signup.php                        | 30.04,2018 02:10  | PHP Dosyasi      | 30 KB |   |
|                                                  | 📄 wp-trackback.php                     | 24.10.2017 01:12  | PHP Dosyası      | 5 KB  |   |
|                                                  | 🗋 xmlrpc.php                           | 31.08.2016 19:31  | PHP Dosyasi      | 3.KB  |   |

### Veritabanı Oluşturma

 Dosyaları kopyalama işleminin ardından MySQL veri tabanımızı oluşturmamız gerekmektedir. Bunun için XAMPP kontrol paneli üzerinden PHPMyAdmi n sayfasını açmamız gerekmektedir.

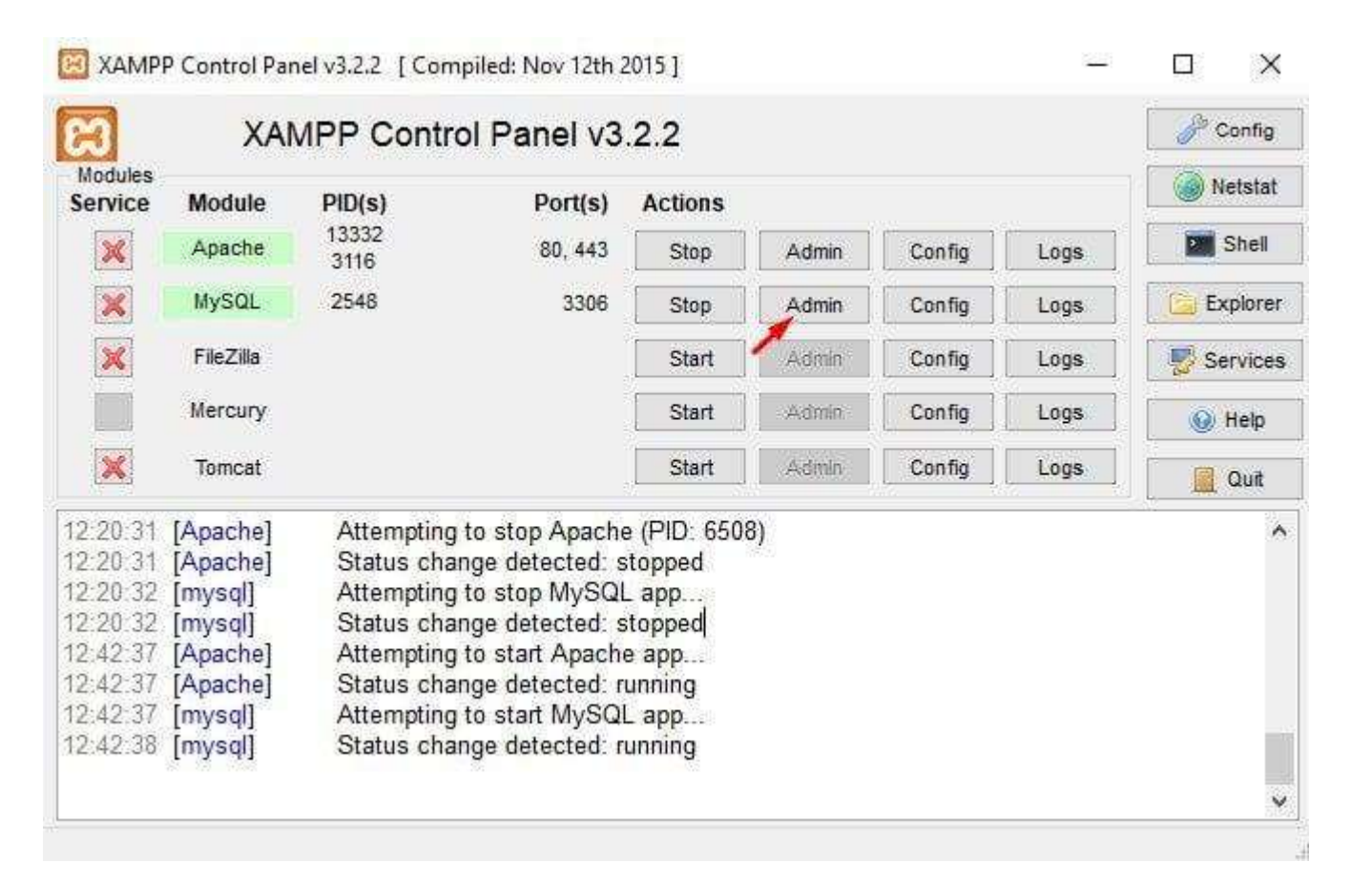

### Veritabanı Oluşturma

Son Sik kullanılanlar

\_\_\_\_ Yeni

🚯 🗐 🐨

E\_ serap

+\_\_ test

D phpmyadmin

 Karşımıza gelen ekran üzerinde ver alan Veritabanları bağlantısına tıklayarak devam ediyoruz.

 Veritabanı **Oluştur** kısmında yer alan kutucuğa kullanmak istediğimiz ismi girerek oluştur düğmesine basıyoruz.

 PHPMyAdmin üzerinden veritabanı oluşturma işlemi haricinde yapmamız gereken farklı bir işlem bulunmamaktadır.

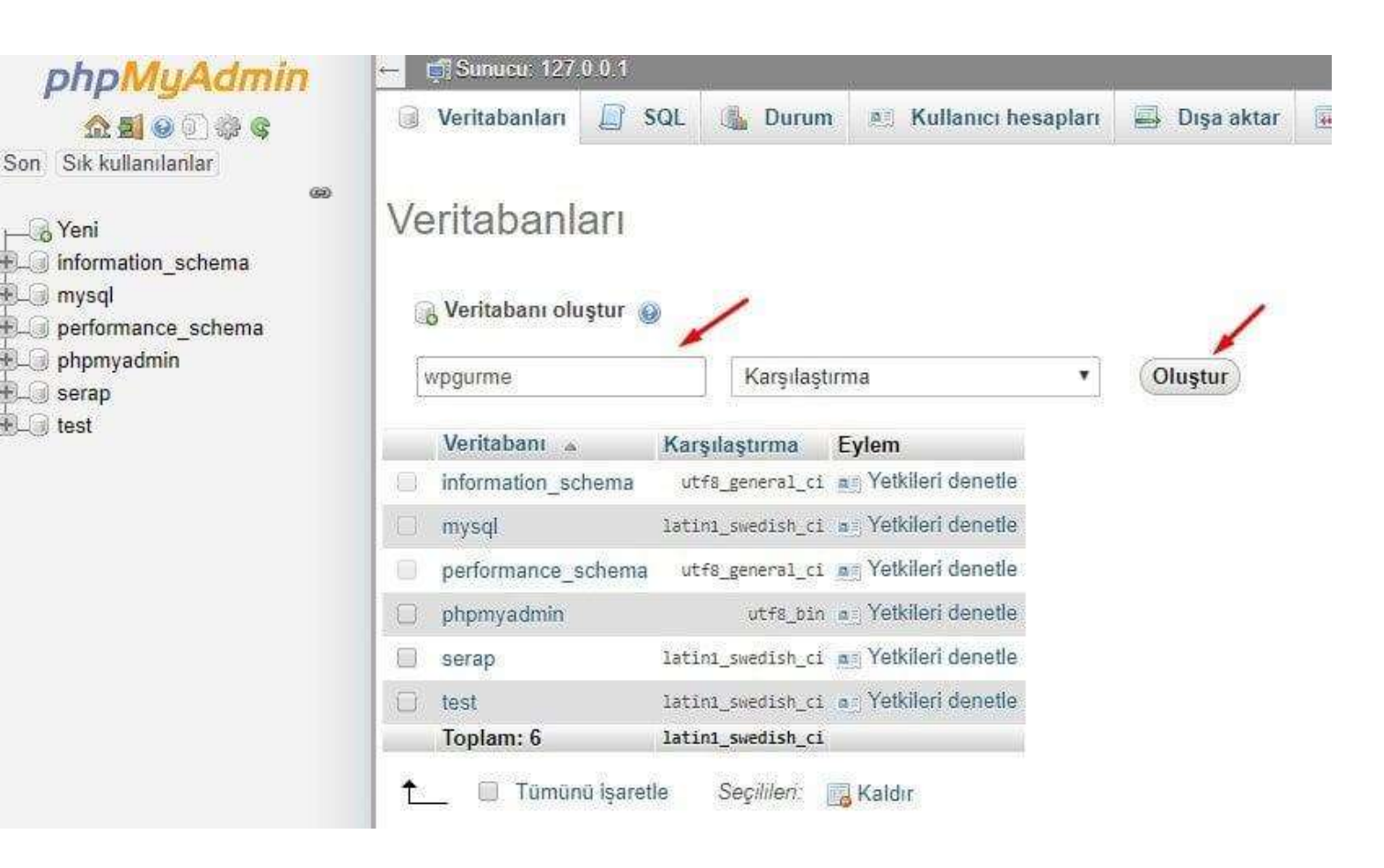

### Wordpress Kurulumu 1

- WordPress kurulumuna başlamak için internet tarayıcınız üzerinden "localhost" veya "127.0.0.1" yazarak giriş yapmalısınız.
- Eğer alt klasör açarak kurulum işlemi yapacaksanız, adres çubuğuna "localhost/klasoradi" veya "127.0.0.1/klasoradi" şeklinde erişmeniz gerekmektedir.

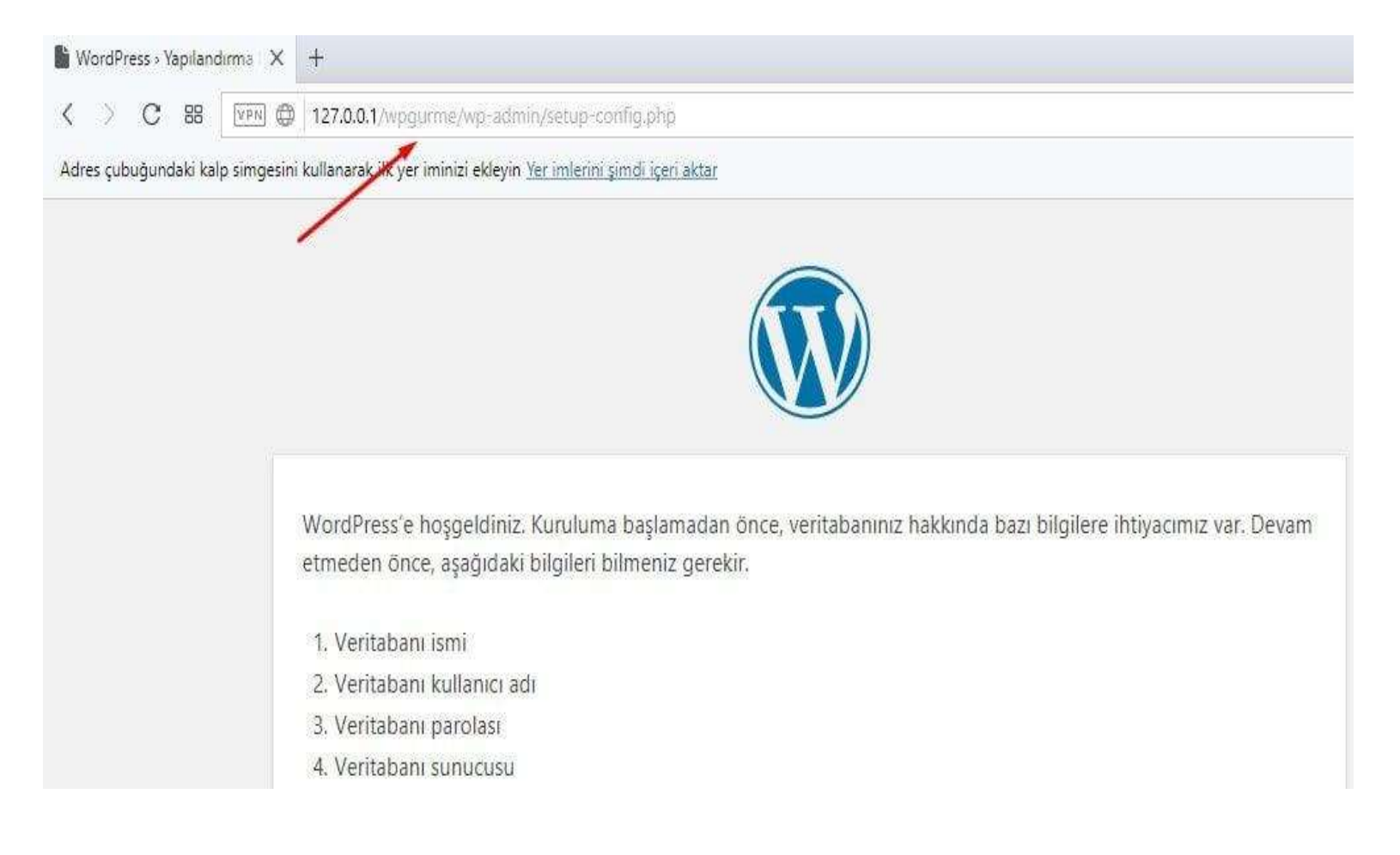

## Wordpress Kurulumu 2

- Bundan sonraki adımlarda sadece veritabanı tanımlaması ekranında farklılık göstermektedir.
- Bu ekran üzerinde yer alan alanları kendinize göre girerek devam etmelisiniz. Kullanıcı adı alanına root ve parola kısmını boş bırakarak gönder düğmesine basınız.
- Eğer bir hosting alarak kurulum yapacaksanız hosting firmasının size verdiği MySQL kullanıcı adı ve şifre ve veritabanı adını giriniz.

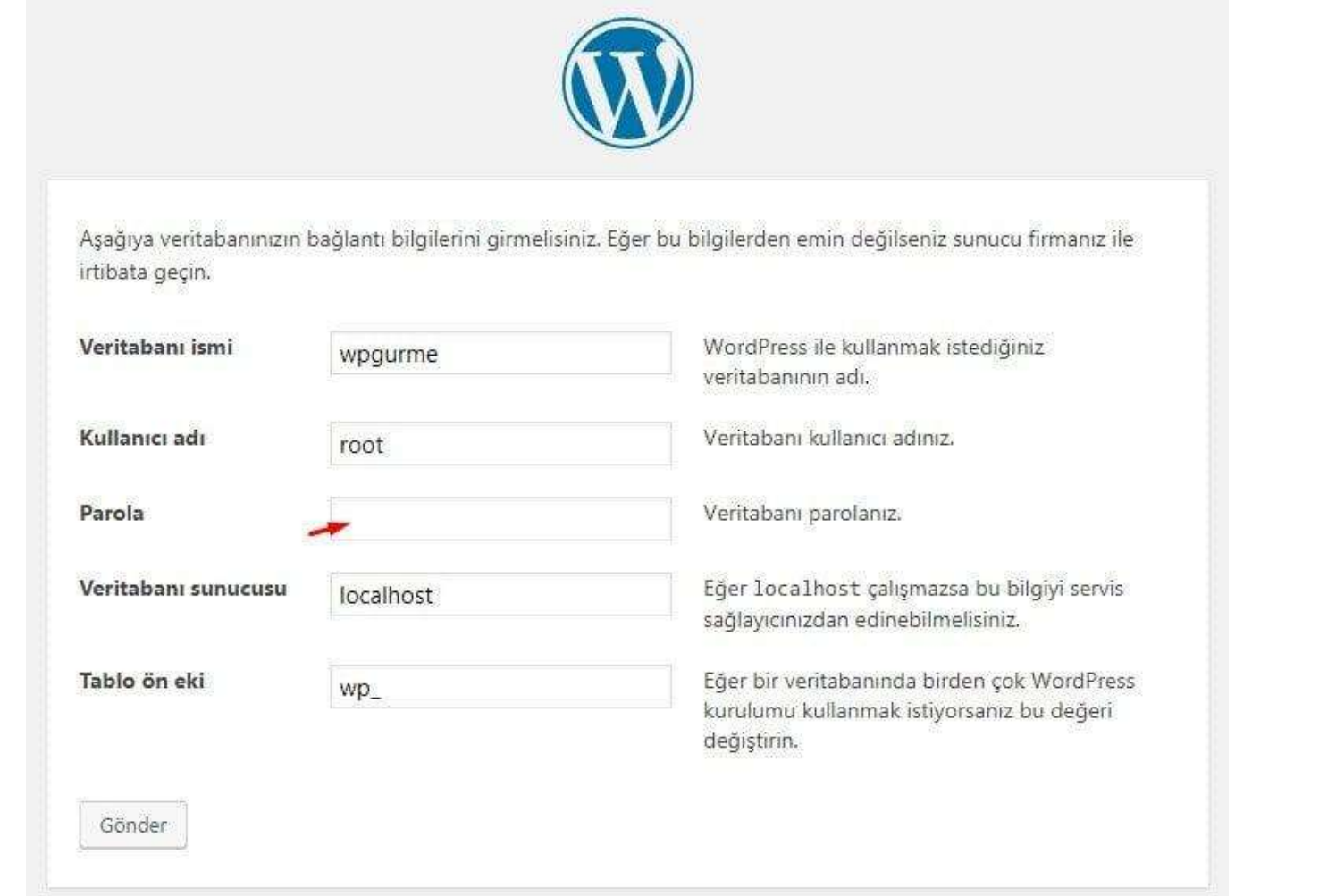

## Kurulum Sonrası – Tema Geliştirme

- Yazılım geliştirici olarak 2 temel işlem yapılabilir
  - Tema Geliştirme
  - Plugin Geliştirme
- Tema Geliştirme
  - <u>https://websitesetup.org/wordpress-theme-development/</u>
  - https://github.com/jongrover/building-a-wordpress-theme-from-scratch

## Kurulum Sonrası – Plugin Geliştirme

- Plugin Geliştirme
  - CRUD işlemleri için örnek PLUGIN
    - https://wordpress.org/plugins/wp-basic-crud/
  - CRUD için örnek PLUGIN kodları Github
    - https://github.com/eduardoarandah/wordpress-crud-example
  - Örnek Proje: Wordpress Tabanlı Ders Programı Oluşturma Yazılımı
    - https://dergipark.org.tr/en/download/article-file/1556336

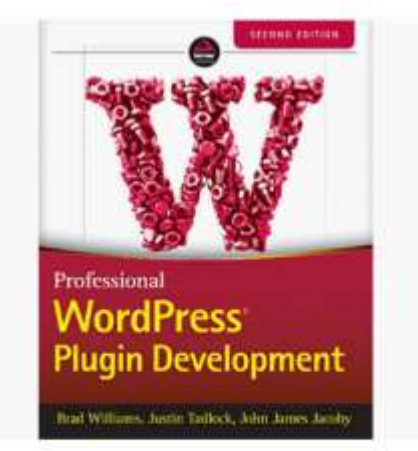

Professional WordPress Plugin Development, 2nd Edition by Brad Williams, Justin Tadlock, et al. \*\*\*\*\* ~ 53 Paperback

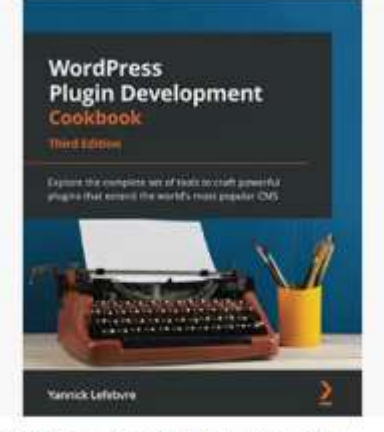

WordPress Plugin Development Cookbook: Explore the complete set of tools to craft powerful plugins that extend the world's most popul... by Yannick Lefebvre

| Learn t                                                                                                    | o Create                       |
|----------------------------------------------------------------------------------------------------|--------------------------------|
| by Build                                                                                                    | ress Themes<br>ding 5 Project  |
|                                                                                                    | 0                              |
|                                                                                                    |                                |
| A REAL PROPERTY AND A REAL PROPERTY AND A REAL | NUTLER OF WASPERFILLED FOR THE |

Learn to Create WordPress Themes by Building 5 Projects: Master the fundamentals of WordPress theme development and create attractive.. by Eduonix Learning Solutions

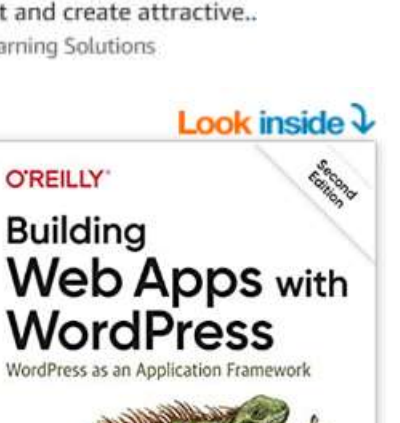

WordPress

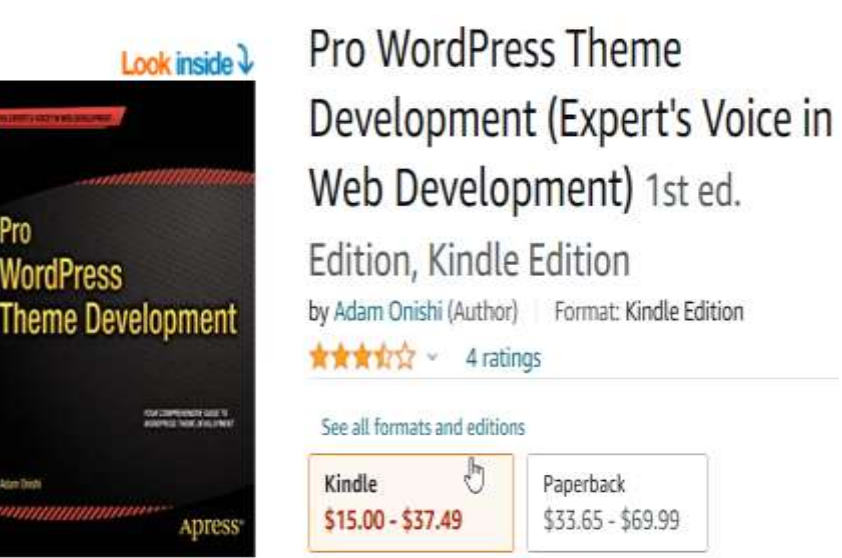

Look inside V

**How I Made** \$1Million Selling WordPress Themes

- Be Shienis Group LLC -

How I Made One Million Selling WordPress Themes: A Practical Guide to Selling WordPress Themes on ThemeForest Kindle

Edition

by Stylemix Group LLC ~ (Author), Igor Ligay (Author) Format: Kindle Edition

Danorhack

\*\*\*\* 3 ratings

#### See all formats and editions

Kindle

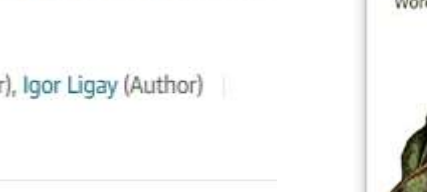

Brian Messenlehner & Jason Coleman Foreword by Chris Lema

#### Building Web Apps with WordPress: WordPress as an Application Framework 2nd Edition

by Brian Messenlehner v (Author), Jason Coleman (Auth \*\*\*\*\*\* 51 ratings

#### See all formats and editions

| Kindle                 | Paperback           |
|------------------------|---------------------|
| \$30.99                | \$32.99             |
| Read with Our Free Ann | 8 Used from \$21.43 |